## Acquiring Spectra using ICON-NMR The University of Southern Mississippi

1. Open Top Spin 2.1 by double-clicking on the TOPSPIN 2.1 icon.

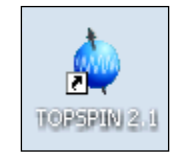

2. To start ICON-NMR, type 'iconnmr' in the command line (outlined in red in the picture below) and press **Return** or **Enter**.

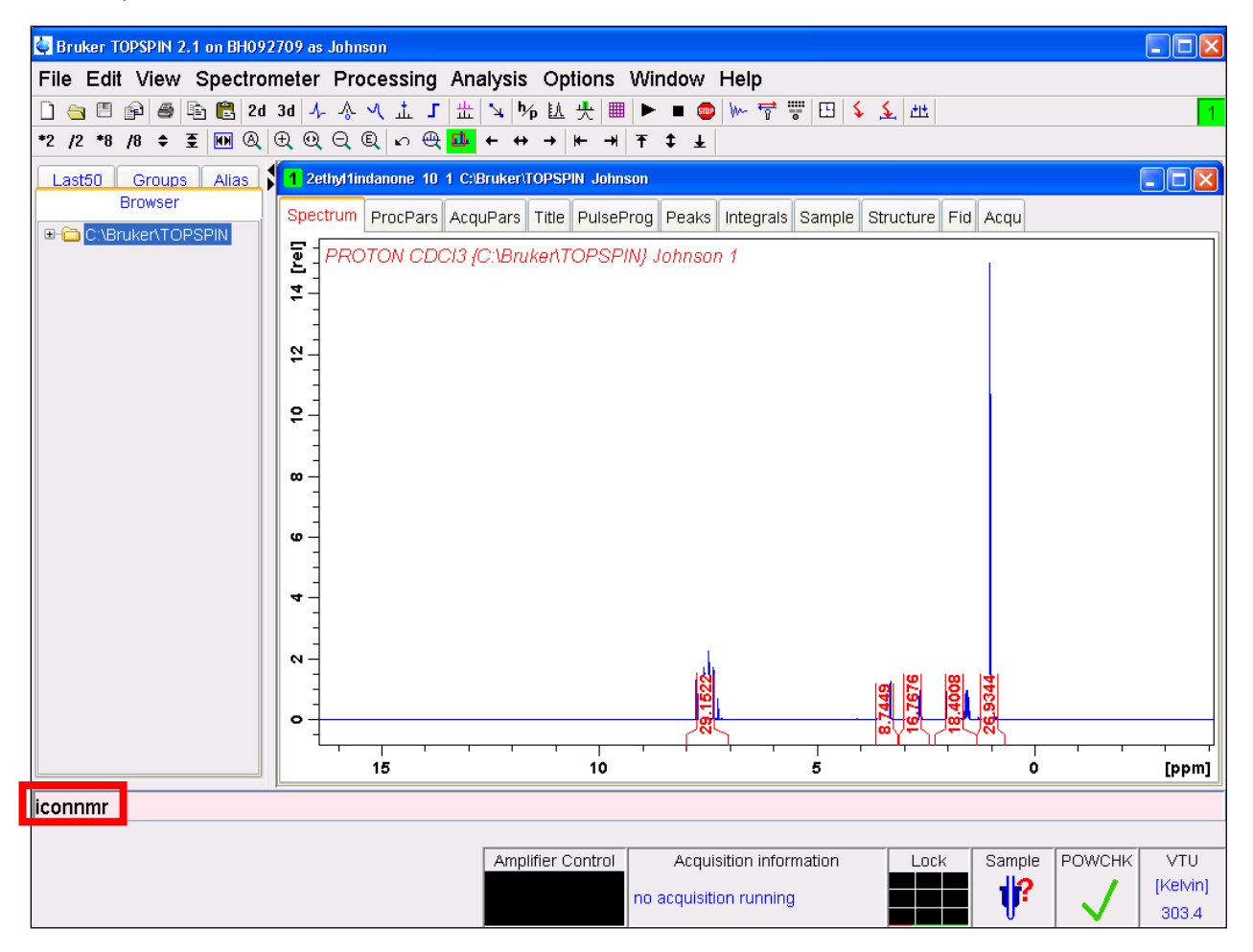

3. Select Automation (in red) from the list provided.

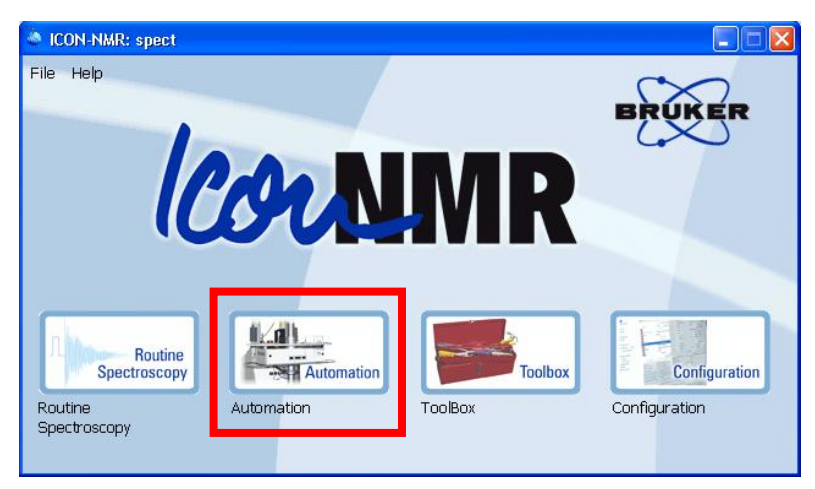

- 4. Verify that the User ID selected matches your login name.
- 5. Click OK.

| 🍓 ICON-NMR: Id                                                                    | entify User                                                                                             |   |
|-----------------------------------------------------------------------------------|----------------------------------------------------------------------------------------------------|---|
| 🗉 Help on logg                                                                    | ing in                                                                                                  |   |
| User ID                                                                           | User's Full Name                                                                                        |   |
| Bateman<br>cook                                                                   | Bateman<br>cook                                                                                         |   |
| final                                                                             | final<br>haung                                                                                          |   |
| holder                                                                            | holder                                                                                                  |   |
| jojo<br>Johnson                                                                   | jojo<br>Johnson                                                                                         |   |
| ledford<br>masterson<br>nmr<br>phillips<br>polymer<br>schanz<br>scigen<br>wallace | ledford<br>masterson<br>NMR User<br>NMR SuperUser<br>phillips<br>polymer<br>schanz<br>scigen<br>wallace |   |
| User ID <b>John</b> s                                                             | son                                                                                                    | · |
| ОК                                                                                | Cancel                                                                                                  |   |

6. To set up Sample 1 double-click Holder 1.

| 🄌 ico   | N: Auton  | nation Oct11-2010-1545-Johnson     |             |            |                  |            |
|---------|-----------|------------------------------------|-------------|------------|------------------|------------|
| File Ru | un Holder | View Find Parameters Options Tools | Help        |            |                  |            |
|         | ▶ 00      | 🐼 🗱 i                              |             |            |                  |            |
| Hol     | Type      | Status Disk Name                   | No. Solvent | Experiment | Par Title / Orig | Pri Time 📤 |
| ▶ 1     | Ц         |                                    |             |            |                  |            |
| ▶ 2     | L         |                                    |             |            |                  | -          |
| ▶ з     | L         |                                    |             |            |                  |            |

7. An input line will appear below Holder 1.

| lcon:    | Auton  | nation Oct1 | 1-2010-1545-Johnson      |      |         |            |     |              |     |        |
|----------|--------|-------------|--------------------------|------|---------|------------|-----|--------------|-----|--------|
| File Run | Holder | View Find   | Parameters Options Tools | Help |         |            |     |              |     |        |
| 🕸 📚      | • 00   | 3           | i                        |      |         |            |     |              |     |        |
| Hol      | Туре   | Status      | Disk Name                | No.  | Solvent | Experiment | Par | Title / Orig | Pri | Time 🔼 |
| ▽ 1      | er:    | 1 • • •     |                          |      |         |            |     |              |     |        |
|          | e      |             | C:\ 🖌                    | ✓ 1  | *       | ~          | ►   |              |     |        |
| ▶ 2      | L      |             |                          |      |         |            |     |              |     |        |
| ₿З       | U      |             |                          |      |         |            |     |              |     |        |

- 8. For Sample 1, enter the file **Name** to save data under, the number (**No.**) of the experiment, **Solvent** used and **Experiment** to run.
- 9. Click **Submit** (in red).

| ۵.                 | ICON | : Auton      | nation | Oct1 | 1-2010-15  | 45-John        | son   |            |            |        |    |           |    |              |         |          |      |   |     |           |            |
|--------------------|------|--------------|--------|------|------------|----------------|-------|------------|------------|--------|----|-----------|----|--------------|---------|----------|------|---|-----|-----------|------------|
| File               | Run  | Holder       | View   | Find | Parameters | Options        | Tools | Help       |            |        |    |           |    |              |         |          |      |   |     |           |            |
| ŝ                  | 3    | > 00         |        | 8    | i          |                |       |            |            |        |    |           |    |              |         |          |      |   |     |           |            |
| На                 | ol   | Туре         | Statu  | s    | Disk Na    | ame            |       | N          | <b>b</b> . | Solver | nt | Experimen | nt | Par          | Title / | Orig     |      |   | Pri | Time      | ^          |
| $\bigtriangledown$ | 1    | ter :        | 1      | l    |            |                |       |            |            |        |    |           |    |              |         |          |      |   |     |           |            |
|                    |      | le           |        |      | C:\ 🖌      |                |       | <b>∨</b> 1 |            | ~      | *  | *         |    | <b>∨</b> 🖪 🔶 |         |          |      |   |     |           |            |
| ₽                  | 2    | L            |        | 1    |            |                |       |            |            |        |    |           |    |              |         |          |      |   |     |           |            |
| ⊳                  | З    | Ц            |        |      |            |                |       |            |            |        |    |           |    |              |         |          |      |   |     |           |            |
| ⊳                  | 4    | L            |        |      |            |                |       |            |            |        |    |           |    |              |         |          |      |   |     |           |            |
| ₽                  | 5    | L            |        |      |            |                |       |            |            |        |    |           |    |              |         |          |      |   |     |           |            |
| ⊳                  | 6    | Ц            | •••    |      |            |                |       |            |            |        |    |           |    |              |         |          |      |   |     |           |            |
| ⊳                  | 7    | Ц            |        |      |            |                |       |            |            |        |    |           |    |              |         |          |      |   |     |           |            |
| ⊳                  | 8    | Ц            |        |      |            |                |       |            |            |        |    |           |    |              |         |          |      |   |     |           | ~          |
| <                  |      | _            |        |      | _          |                |       |            |            |        |    |           |    |              |         |          |      |   |     |           | >          |
|                    | l    | 🗹 <u>S</u> u | bmit   |      |            | <u>C</u> ancel |       | j          | Edit       | t      | (  |           |    | <u>A</u> dd  | 1       | <b>*</b> | Сору | 1 | *   | Ch<br>Use | ange<br>er |

- 10. To run additional experiments on Sample 1, click **Add** (in red above). A new input line will appear below Holder 1.
- 11. Repeat steps 8-10 until all experiments have been entered.
- 12. To run additional samples, repeat steps 6-11 using the next Holder number.
- 13. After all samples and experiments have been entered, select the green gear shaped icon (in red).

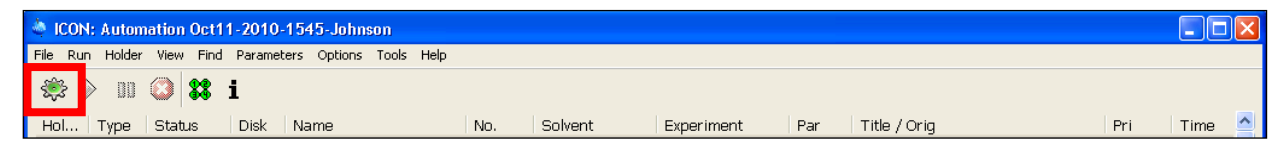

14. A new window will pop up. In this window, select Start.

| 4   | 10 | CON:         | Autor    | natior                   | n Jan(  | 03-2011-15     | ō7-John   | son   |      |     |   |
|-----|----|--------------|----------|--------------------------|---------|----------------|-----------|-------|------|-----|---|
| Fil | le | Run          | Holder   | <ul> <li>View</li> </ul> | v Find  | Parameters     | Options   | Tools | Help |     |   |
| de. | Ş  | }            | · 00     | ٢                        | 88      | i              |           |       |      |     |   |
|     | ۵  | uton         | nation I | Mode                     | R       | JMR Case       |           |       |      | No. |   |
|     |    |              |          |                          | 1.      |                |           |       |      |     |   |
|     | F  | irst s       | ample    |                          | 1       | · ·            |           |       |      | 30  | ( |
|     | E  | Fir          | st sam   | ple in                   | the m   | lagnet (locked | d and shi | mmed  | )?   |     |   |
|     | R  | <b>P</b> Pro | ncese a  | ul Acq                   | uired ( | Data Sets      |           |       |      |     |   |
|     |    | đ            | 💱 Sta    | art                      |         | 🔕 Cancel       |           |       |      |     |   |

The  $H_2O/D_2O$  standard will be ejected and your first NMR sample inserted into the probe. The technician will move the  $H_2O/D_2O$  standard to be reinserted once all samples are run. A new window will appear giving the status of the current run.

| 👋 ICON-NMR: auto Online Controls 🛛 🗖 🔀 |                 |  |  |  |  |  |  |  |
|----------------------------------------|-----------------|--|--|--|--|--|--|--|
| Automation In Progress                 |                 |  |  |  |  |  |  |  |
| Current Experiment                     | Info            |  |  |  |  |  |  |  |
| Holder No:                             | 1               |  |  |  |  |  |  |  |
| Name:                                  | 2ethyl1indanone |  |  |  |  |  |  |  |
| No.                                    | 30              |  |  |  |  |  |  |  |
| Time Remaining:                        |                 |  |  |  |  |  |  |  |
| Current Expt :                         | PROTON          |  |  |  |  |  |  |  |
| 1H experiment 16 so                    | ans             |  |  |  |  |  |  |  |
| View                                   |                 |  |  |  |  |  |  |  |
| Lock                                   |                 |  |  |  |  |  |  |  |
| FID                                    | Spectrum        |  |  |  |  |  |  |  |
| Controls                               |                 |  |  |  |  |  |  |  |
| Halt                                   | Autoplot        |  |  |  |  |  |  |  |
| Stop                                   | Search          |  |  |  |  |  |  |  |
| Stop Automation                        |                 |  |  |  |  |  |  |  |
|                                        |                 |  |  |  |  |  |  |  |

The status of the run can be followed in the automation window.

| 🍓 ICON: Auto   | mation Jan(  | 3-2011-155   | 7-Johnson    |               |              |      |            |                    |            |          |      |      |                |
|----------------|--------------|--------------|--------------|---------------|--------------|------|------------|--------------------|------------|----------|------|------|----------------|
| File Run Hold  | er View Find | Parameters   | Options Too  | ls Help       |              |      |            |                    |            | _        |      |      |                |
| ۵ 🔇 🔅          | 1 🔕 器        | i            |              |               |              |      |            | Auto Rx G          | ain        |          | Ŗ    | RCA. | aŭ 🐜           |
| Hol Type       | Status       | Disk Na      | me           | No            | . Sol        | vent | Experiment | Par                | Title / Or | rig      |      | Pri  | Time 🔷         |
| 🗢 1 🛛 🛃 🗲      | 1 🗨 🌞        |              |              |               |              |      |            |                    |            |          |      |      |                |
| le.            |              | C:\Bruk 2eth | nyl1indanone |               | CDC          |      | PROTON     | <mark>⊟</mark> 4∳⊭ |            |          |      |      | 00:01:30       |
| Þ 2 🛄          |              |              |              |               |              |      |            |                    |            |          |      |      |                |
| Þз 🔒           |              |              |              |               |              |      |            |                    |            |          |      |      |                |
| ▶ 4 📘          |              |              |              |               |              |      |            |                    |            |          |      |      |                |
| Þ 5 📘          |              |              |              |               |              |      |            |                    |            |          |      |      |                |
| ▶ 6 🛄          |              |              |              |               |              |      |            |                    |            |          |      |      |                |
| Þ 7 🛄          |              |              |              |               |              |      |            |                    |            |          |      |      |                |
| ▶ 8 📘          |              |              |              |               |              |      |            |                    |            |          |      |      |                |
|                |              |              |              |               |              |      |            |                    |            |          |      |      | >              |
| i 🗹 s          | aubmit       | <b>i</b> 🔲 9 | <u>ancel</u> | I÷I           | <u>E</u> dit |      | Delete     | Add                | 1          | Сору     | 1    | *    | Change<br>User |
| -Preceding Exp | periments    |              |              |               |              |      |            |                    |            |          |      |      |                |
| # Date         |              | Hold         | der N        | ame           | N            | ο.   | Experiment | Load               | ATM        | Rotation | Lock | Shim | Acq            |
| 1 2011-01-     | 03 16:01:18  | 1            | 2            | ethyl1indanor | ne 30        | D    | PROTON     |                    | ~          | 1        | ~    | ~    |                |

Once the acquisition has begun, information on residual time and scans can be found in the TOPSPIN window, below the command line (in red).

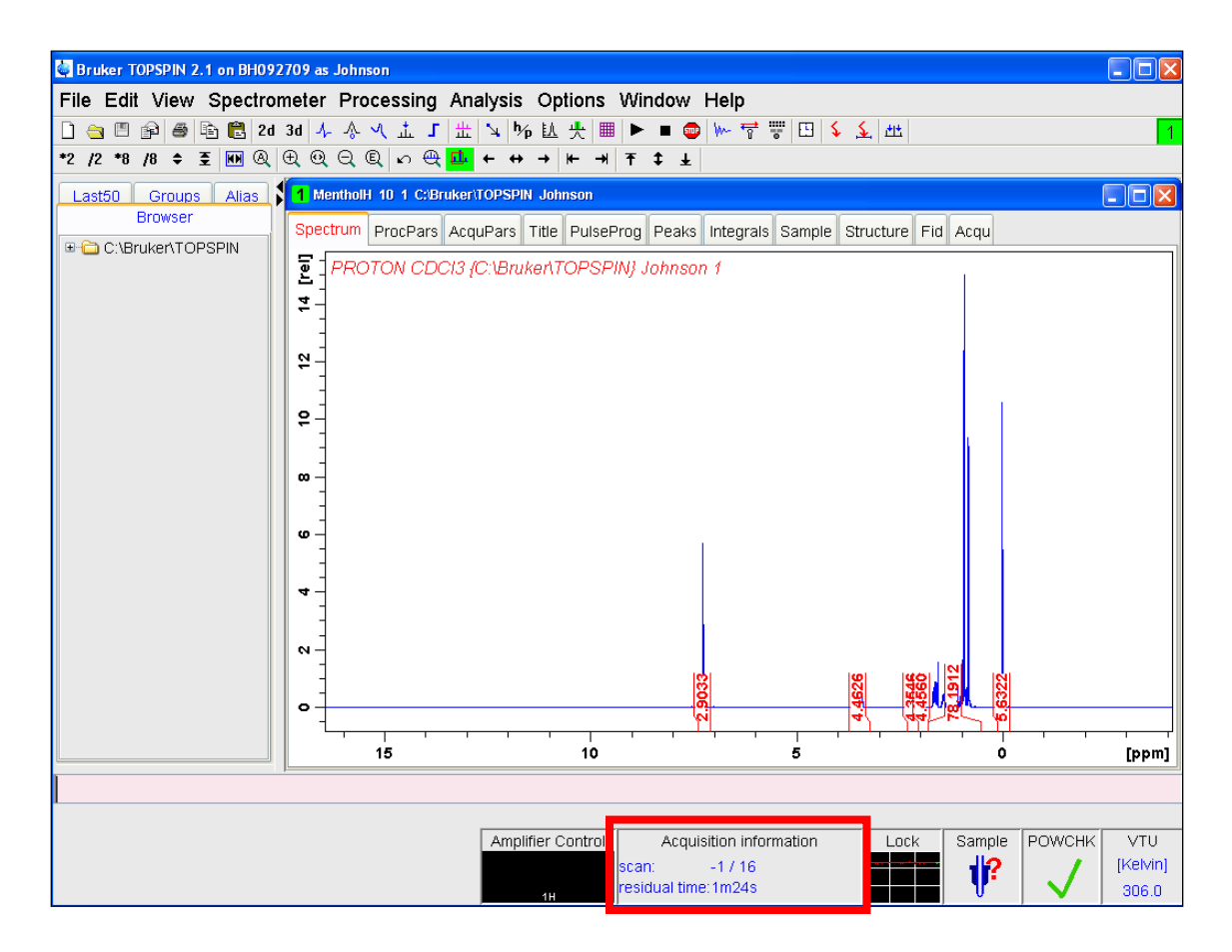

Once all samples are complete, your last sample will eject and the H<sub>2</sub>O/D<sub>2</sub>O standard will be reinserted into the probe. The technician will remove all samples from the carousel.

15. To begin shutting down ICON-NMR, select **Stop Automation** in the ICON-NMR: auto Online Controls window. Select **Yes** in the window that asks, "Really stop the run?"

| 🎂 ICON-NMR: auto Online Controls 📃 🗖 🔀 |                 |  |  |  |  |  |  |  |
|----------------------------------------|-----------------|--|--|--|--|--|--|--|
| Automation In Progress                 |                 |  |  |  |  |  |  |  |
| Current Experiment Info                |                 |  |  |  |  |  |  |  |
| Holder No:                             | 1               |  |  |  |  |  |  |  |
| Name:                                  | 2ethyl1indanone |  |  |  |  |  |  |  |
| No.                                    | 30              |  |  |  |  |  |  |  |
| Time Remaining:                        |                 |  |  |  |  |  |  |  |
| Current Expt :                         | PROTON          |  |  |  |  |  |  |  |
| 1H experiment 16 sc                    | ans             |  |  |  |  |  |  |  |
| View                                   |                 |  |  |  |  |  |  |  |
| Lock                                   |                 |  |  |  |  |  |  |  |
| FID                                    | Spectrum        |  |  |  |  |  |  |  |
| Controls                               |                 |  |  |  |  |  |  |  |
| Halt                                   | Autoplot        |  |  |  |  |  |  |  |
| Stop                                   | Search          |  |  |  |  |  |  |  |
| Stop Automation                        |                 |  |  |  |  |  |  |  |

16. In the ICON: Automation window, select File > Close All. Select No in the window that asks, "Save set up before closing?" Select OK in the window that warns, "You do not have permission to change the configuration of ICON-NMR."

| ICON: Automation Jan03-201                       | 1-1557-Johnson<br>eters Ontions Tools He | an  |         |            |                  |                  |
|--------------------------------------------------|------------------------------------------|-----|---------|------------|------------------|------------------|
| New<br>Open                                      | Namo                                     | No  | Solvent | Everyment  | Bar Title ( Orig | Bei Timo 🔊       |
| <u>S</u> ave<br>Save as external setup           | Name                                     | NU. | Sulvent | Experiment | Par Title / Only |                  |
| Import Spreadsheet .csv file                     | uk 2ethyl1indanone                       | 30  | CDCI3   | PROTON     | <b>3</b> #       | <b>00:01:3</b> 0 |
| Print (List Setup)<br>Print <u>H</u> istory File |                                          |     |         |            |                  |                  |
| <u>C</u> lose                                    |                                          |     |         |            |                  |                  |
|                                                  | ļ                                        |     |         |            |                  |                  |

17. In the ICON-NMR: spect window, select **File > Exit**.

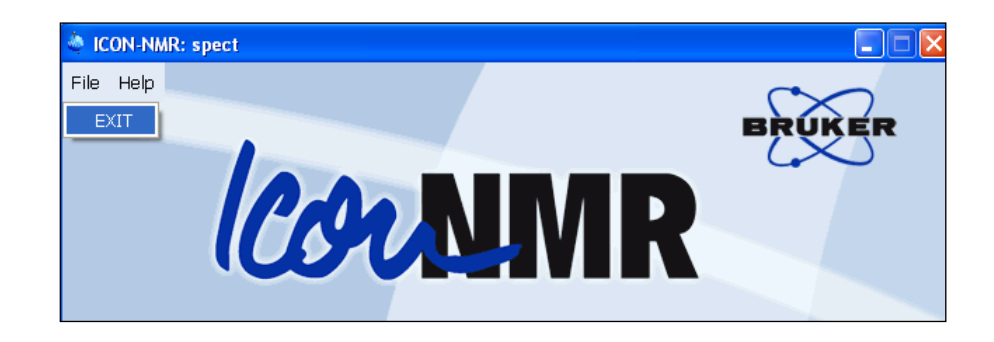

18. In the Bruker TOPSPIN 2.1 window, select File > Exit.

| 🖨 Bruker TOPSPIN 2.1 on BH092709 as Johnson           |
|-------------------------------------------------------|
| File Edit View Spectrometer Processing Analysis Optio |
| New [Ctrl N]                                          |
| Open [Ctrl O]                                         |
| Reopen                                                |
| Close [Ctrl W]                                        |
| Close All                                             |
| Save [Ctrl S]                                         |
| Print [Ctrl P]                                        |
| Export                                                |
| Send To                                               |
| Run                                                   |
| Delete                                                |
| 1 MentholH 10 1 C:\Bruker\TOPSPIN Johnson             |
| 2 Carbon 1 1 C:\Bruker\TOPSPIN Johnson                |
| 3 MentholC 20 1 C:\Bruker\TOPSPIN Johnson             |
| 4 MentholC 40 1 C:\Bruker\TOPSPIN Johnson             |
| 5 MentholC 10 1 C:\Bruker\TOPSPIN Johnson             |
| 6 2ethyl1indanone 10 1 C:\Bruker\TOPSPIN Johnson      |
| Exit [exit]                                           |

- 19. Select **OK** in the window that warns, "Close Top Spin. This will terminate all possible active commands. Exit anyway?"
- 20. From the Start menu, select Log Off to end your session.